## RESOLVING TROJ\_NOTES ERROR IN SOFTDENT

## **Client Side - How to Rebuild/Reindex Trojan**

Before you begin, make sure Softdent is closed on all machines.

- Get logged into the server.
- Open Softdent software utilities

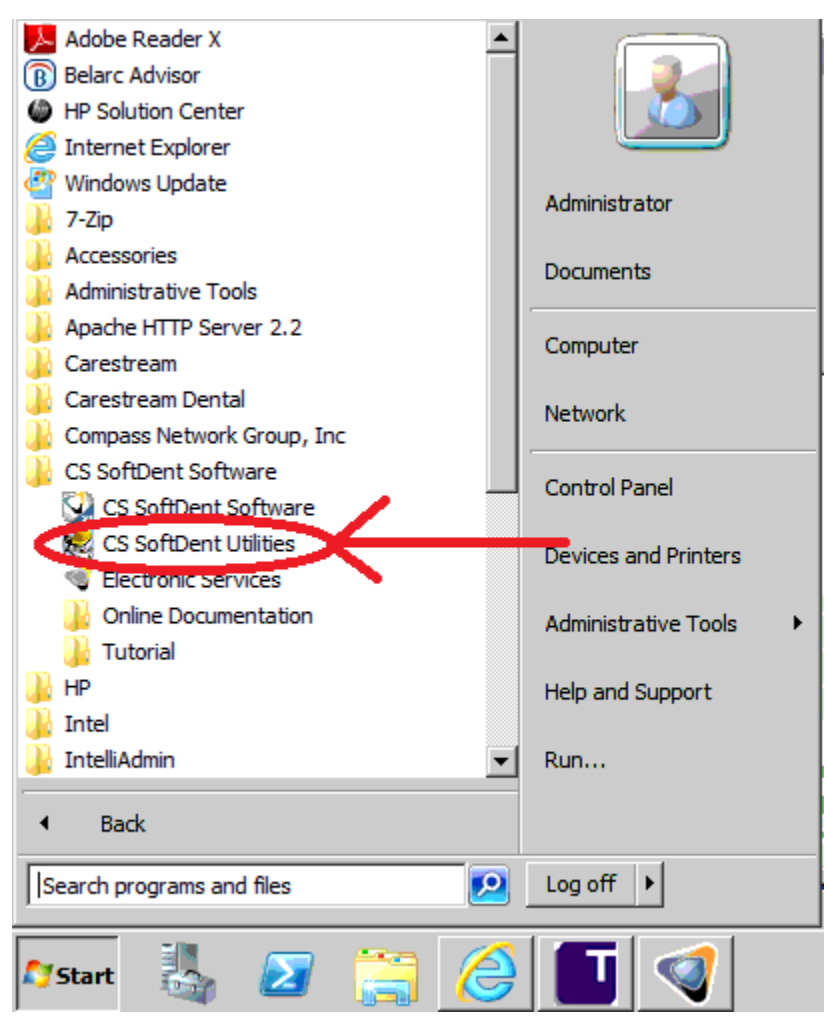

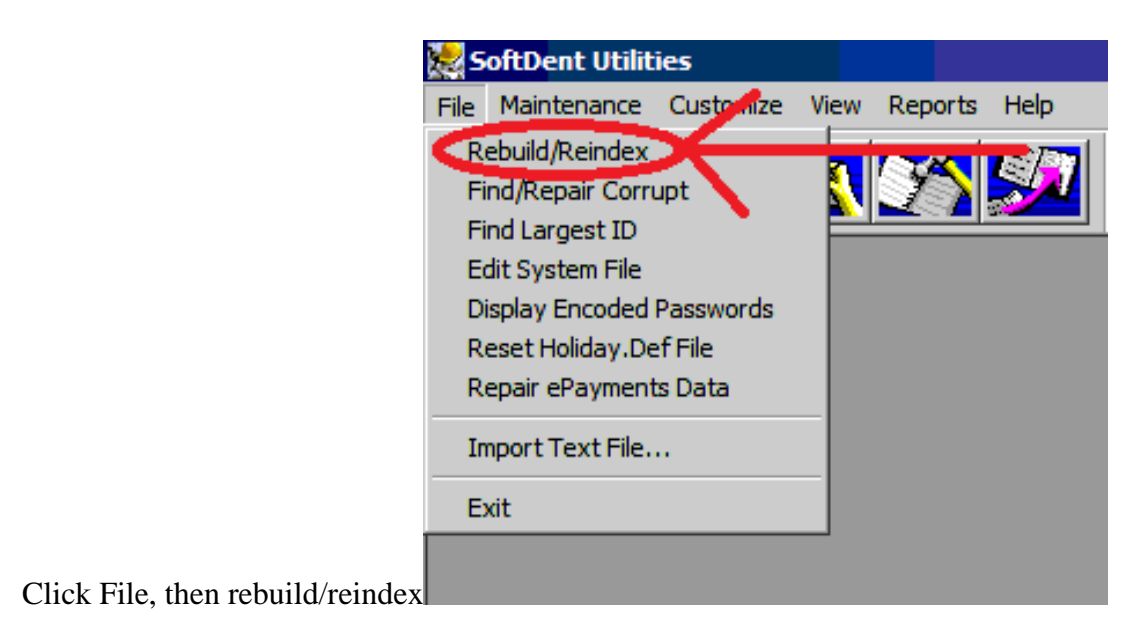

• Select the following options and hit "OK" to begin the rebuild

•

| Description              | File Name    |     |                     |
|--------------------------|--------------|-----|---------------------|
| 🗆 TMJ                    | tmj.dat      |     |                     |
| TRACKING_RECORD          | track.dat    |     |                     |
| TRANSACTION              | trans.dat    |     |                     |
| TRANSACTION_CC           | trans_cc.dat |     |                     |
| MANAGED_CARE_PROCEDURE_( | C TrjAda.dat |     |                     |
| PLAN ADMINISTRATORS      | TrjAdmin.dat |     |                     |
| BENEFIT_CODES            | TrjBcode.dat |     |                     |
| TRADITIONAL_FEE_SCHED    | TrjFees.dat  |     |                     |
| CARRIERS                 | TrjIns.dat   |     |                     |
| MANAGED_CARE_FEES        | TrjMCFee.dat |     |                     |
| MODIFIERS                | TrjMod.dat   |     |                     |
| MANAGED_CARE_PLAN        | trimplan.dat |     | Select All          |
| TRUJAN_NUTES             | TrjNotes.dat |     |                     |
| M EMPLOYER PLANS         | triplan.dat  |     | <i>∛</i> 0 <u>K</u> |
|                          | unlimtxt.dat |     |                     |
| USER_SELECTED            | uselect.dat  | - 1 | 🎊 <u>C</u> ancel    |

- Close Softdent software utilities after the utility has completed
- Open Softdent software to verify that the error has been resolved.
- Set their date back accordingly and run the update again.